#### Quarterly Base Swap Instructions

A Quarterly Base Swap will be made available to all eligible flight attendants per the contract. Section 13, Letter D is where the detailed information can be found.

The following slide show will give you the information and procedure to follow in the FLICA Bid folder FA Base Swap.

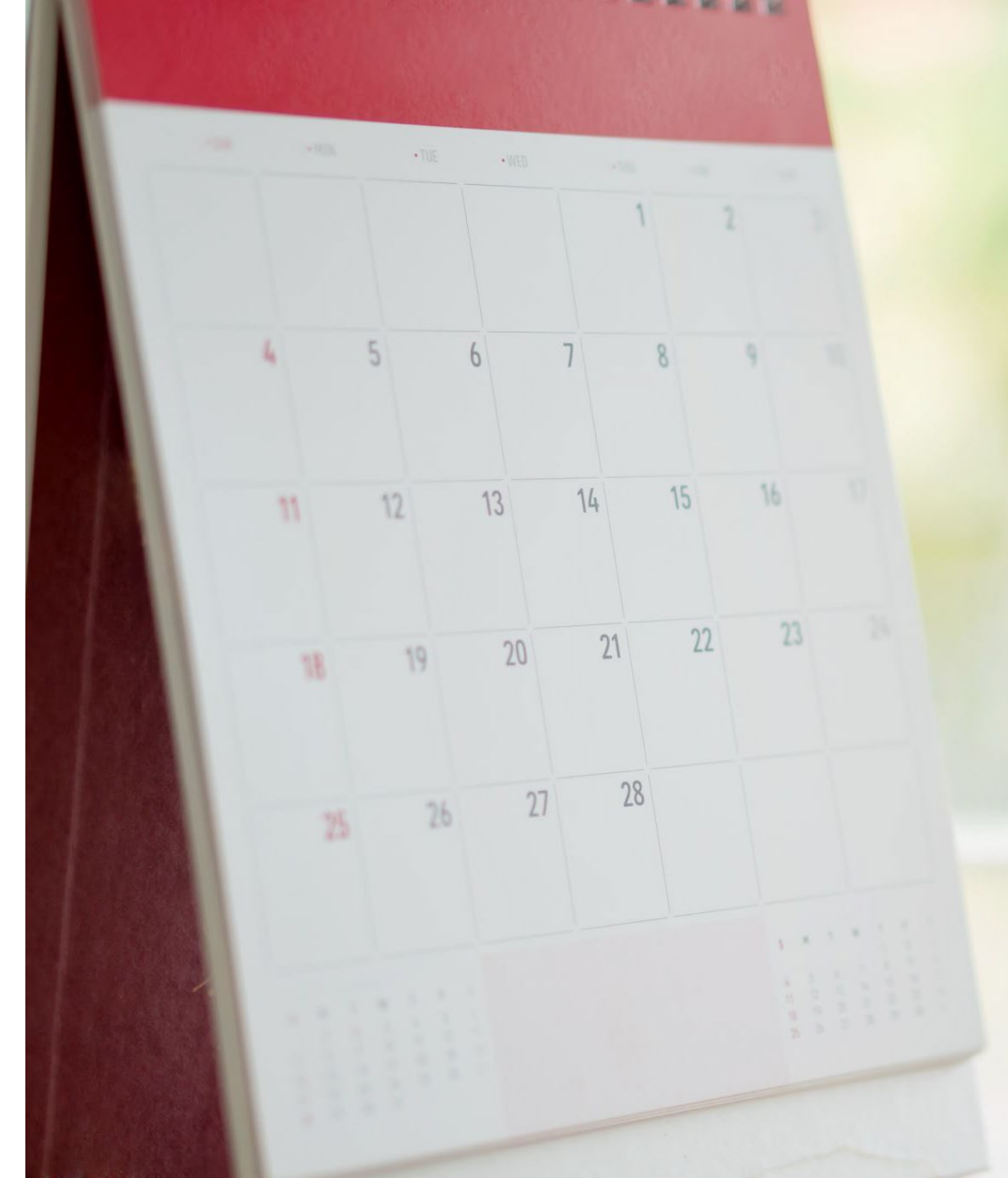

### Base Swap Folder and transfer effective date

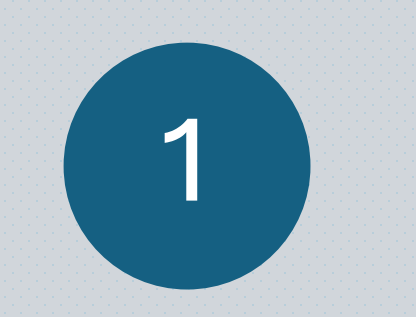

Base Swap Folder open from January 21<sup>st</sup> -27<sup>th</sup> for a March bid period effective date

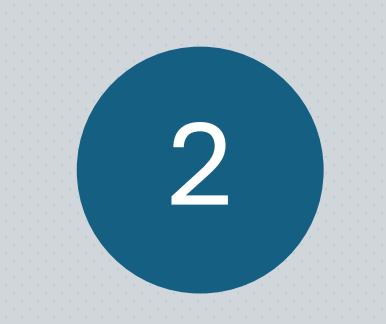

Base Swap Folder open from April 21<sup>st</sup> -27<sup>th</sup> for a June bid period effective date

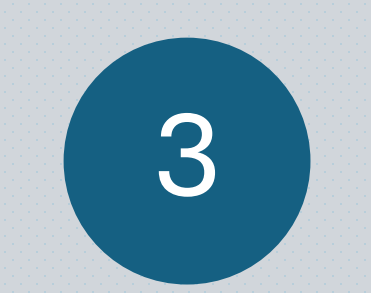

Base Swap Folder open from July 21<sup>st</sup> -27<sup>th</sup> for a September bid period effective date

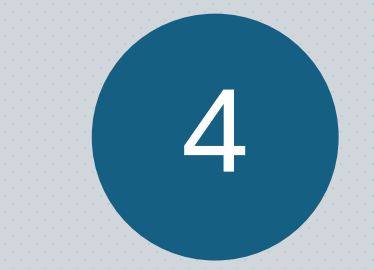

Base Swap Folder open from October 21<sup>st</sup>-27<sup>th</sup> for a December bid period effective date

| Menu<br>Kimberly Carson (FFT423747)                | FLICA                                                                                                    |                  | L             | Sign O       |
|----------------------------------------------------|----------------------------------------------------------------------------------------------------|------------------|---------------|--------------|
| Sign Out                                           |                                                                                                    |                  |               |              |
| FLICA Recent Updates                               |                                                                                                    |                  |               |              |
| Bidding                                            | Pecent Undates to FLICA Net                                                                                                    |                  |               |              |
| Live MCO PrefBid                                   | Recent opulates to r LICA.Net                                                                                                    |                  |               |              |
| Pairing Access- FAs                                | 10/16/2023 - NEW! Text Alerts Notification Issue                                                                                                    |                  |               |              |
| EA Daily Opentime Live                             | 02/06/2022 - 2022 Elight Logs                                                                                                    |                  |               |              |
| FA Daily Opentime Split                            | 02/00/2023 - 2022 Fight Logs                                                                                                    |                  |               |              |
| FA Trip Trades- Whole                              | 08/29/2022 - CAE HelpDesk Email and Phone Numbers Changed                                                                                            |                  |               |              |
| FA Trip Trades- Split                              | 02/28/2022 - CAE Acquisition                                                                                                    |                  |               |              |
| FA Premium Add Folder (Bidding Open)               |                                                                                                    |                  |               |              |
| FA RGS Trades and Swaps                            |                                                                                                    |                  |               |              |
| FA Vacation Slide Request                          |                                                                                                    |                  |               |              |
| FA Aggressive Reserve (Bidding Closes Jul 25, 16:0 |                                                                                                    |                  |               |              |
| FA Vacation Opentime (Bidding Open)                | <u>10/16/2023 - NEW! Text Alerts Notification Issue</u>                                                                                              |                  |               |              |
| FA System Bid                                      | Text Alerts Notification Issue                                                                                                    |                  |               |              |
| ✓ FA Base Swap                                     |                                                                                                    |                  |               |              |
| March (Not Published)                              |                                                                                                    |                  |               |              |
| Iune (Not Published)                               | CAE has been made aware of the current FLICA Alerts issue that is affecting the sending of SMS messages for some network providers. We are currently |                  |               |              |
| September (Bidding Closes Jul 27, 12:00MDT)        | engaged with the network providers to resolve the issue, with our focus being to restore SMS message service as soon as possible. Our care center is |                  |               |              |
| SEP24 Base Swap Memo                               | already avera of the situation and working to read ution                                                                                             |                  |               |              |
| Line-Share                                         | aiready aware of the situation and working towards a resolution.                                                                                     |                  |               |              |
| View or Print Lines                                |                                                                                                    |                  |               |              |
| View or Print Pairings                             | Please note that this incident is not affecting the sending of Alert Emails. If you have not already done so, you m                                  | nay set up an em | ail to receiv | ve the FLICA |
| Submit Bids                                        | Alerte now                                                                                                    |                  |               |              |
| > 2023 FA Vacation Bid                             | AICHS HOW.                                                                                                    |                  |               |              |
| 2024 FA Vacation Bid                               |                                                                                                    |                  |               |              |
| FA Company Offered Leaves                          | Updates will be posted here.                                                                                                    |                  |               |              |
| FA Temp Low-Time                                   |                                                                                                    |                  |               |              |
| Awards                                             |                                                                                                    |                  |               |              |
| Account Services                                   | <u>02/06/2023 - 2022 Hight Logs</u>                                                                                                    |                  |               |              |
| Default Preferences                                | Flight Logs for 2022!                                                                                                    |                  |               |              |
| Tools                                              |                                                                                                    |                  |               |              |
| View Mobile Menu                                   | 2022 Elight Logo are available for \$20                                                                                                    |                  |               |              |
| Contact Us                                         | ZUZZ FIIYIIL LOYS ARE AVAIIABLE TOF \$30.                                                                                                    |                  |               |              |
|                                                    |                                                                                                    |                  |               |              |

## Bidders that want to swap bases will select SUBMIT BIDS

| 💌 M Inbox - schedulingmec@afafror 🗙 🛛 M Inbox -                                                                                                    | kimberlyafaschedules 🛛 🗙 📴 FLICA.Net - Main Menu 🛛 🗙 🕂                                                                                                    |                                      | o ×      |  |  |  |
|----------------------------------------------------------------------------------------------------|----------------------------------------------------------------------------------------------------|--------------------------------------|----------|--|--|--|
| $- \rightarrow C$ $(1)$ fft.flica.net/online/mainmenu.cgi?nocache=20240725143047 $(2)$ $(2)$ $(3)$ $(3)$ $(2)$ $(3)$ $(3)$                                                                                                    |                                                                                                    |                                      |          |  |  |  |
| Menu<br>Kimberly Carson (FFT423747)                                                                                                    | FRONTIER FLICA                                                                                                    | s 🕺 📰                                | Sign Out |  |  |  |
| Sign Out<br>FLICA Recent Updates<br>Bidding<br>Live MCO PrefBid<br>Pairing Access- FAs<br>Reserve MCO PrefBid<br>FA Daily Opentime Live<br>FA Daily Opentime Split<br>FA Trip Trades- Whole<br>FA Trip Trades- Split<br>FA Trip Trades- Split<br>FA Trip Trip Trades- Split<br>FA | Recent Updates to FLICA.Net<br>10/16/2023 - <i>NEW!</i> Text Alerts Notification Issue<br>02/06/2023 - 2022 Flight Logs<br>08/29/2022 - CAE HelpDesk Email and Phone Numbers Changed<br>02/28/2022 - CAE Acquisition                                                                                                    |                                      |          |  |  |  |
| <ul> <li>FA RGS Trades and Swaps</li> <li>FA Vacation Slide Request</li> <li>FA Aggressive Reserve (Bidding Closes Jul 25, 16:0)</li> <li>FA Vacation Opentime (Bidding Open)</li> <li>FA System Bid</li> <li>FA Base Swap</li> <li>December (Not Published)</li> <li>March (Not Published)</li> <li>June (Not Published)</li> </ul>                                                                                                    | <u>10/16/2023 - NEW/ Text Alerts Notification Issue</u><br>Text Alerts Notification Issue<br>CAE has been made aware of the current FLICA Alerts issue that is affecting the sending of SMS messages for                                                                                                    | r some network providers. We are cu  | urrently |  |  |  |
| <ul> <li>September (Bidding Closes Jul 27, 12:00MDT)</li> <li>SEP24_Base Swap Memo</li> <li>Line-Share</li> <li>View or Print Lines</li> <li>View or Print Pairings</li> </ul>                                                                                                    | engaged with the network providers to resolve the issue, with our focus being to restore SMS message service as soon as possible. Our care center is already aware of the situation and working towards a resolution. Please note that this incident is not affecting the sending of Alert Emails. If you have not already done so, you may set up an email to receive the FLICA |                                      |          |  |  |  |
| Submit Bids<br>2023 FA Vacation Bid<br>FA Company Offered Leaves<br>FA Temp Low-Time                                                                                                    |                                                                                                    |                                      |          |  |  |  |
| Schedules     Schedules     Account Services     Default Preferences     Tools                                                                                                    | 02/06/2023 - 2022 Flight Logs<br>Flight Logs for 2022!                                                                                                    |                                      |          |  |  |  |
| Contact Us                                                                                                    | 2022 Flight Logs are available for \$30.<br>This report provides leg-by-leg details and an annual summary of your flight history for the 2022 calendar year.                                                                                                    | The report can be ordered directly o | 31 PM    |  |  |  |
| Mostly sunny                                                                                                    |                                                                                                    | 7/25,                                | /2024 🗧  |  |  |  |

# Select the base you want to swap with by selecting from the 001, 002, etc. number

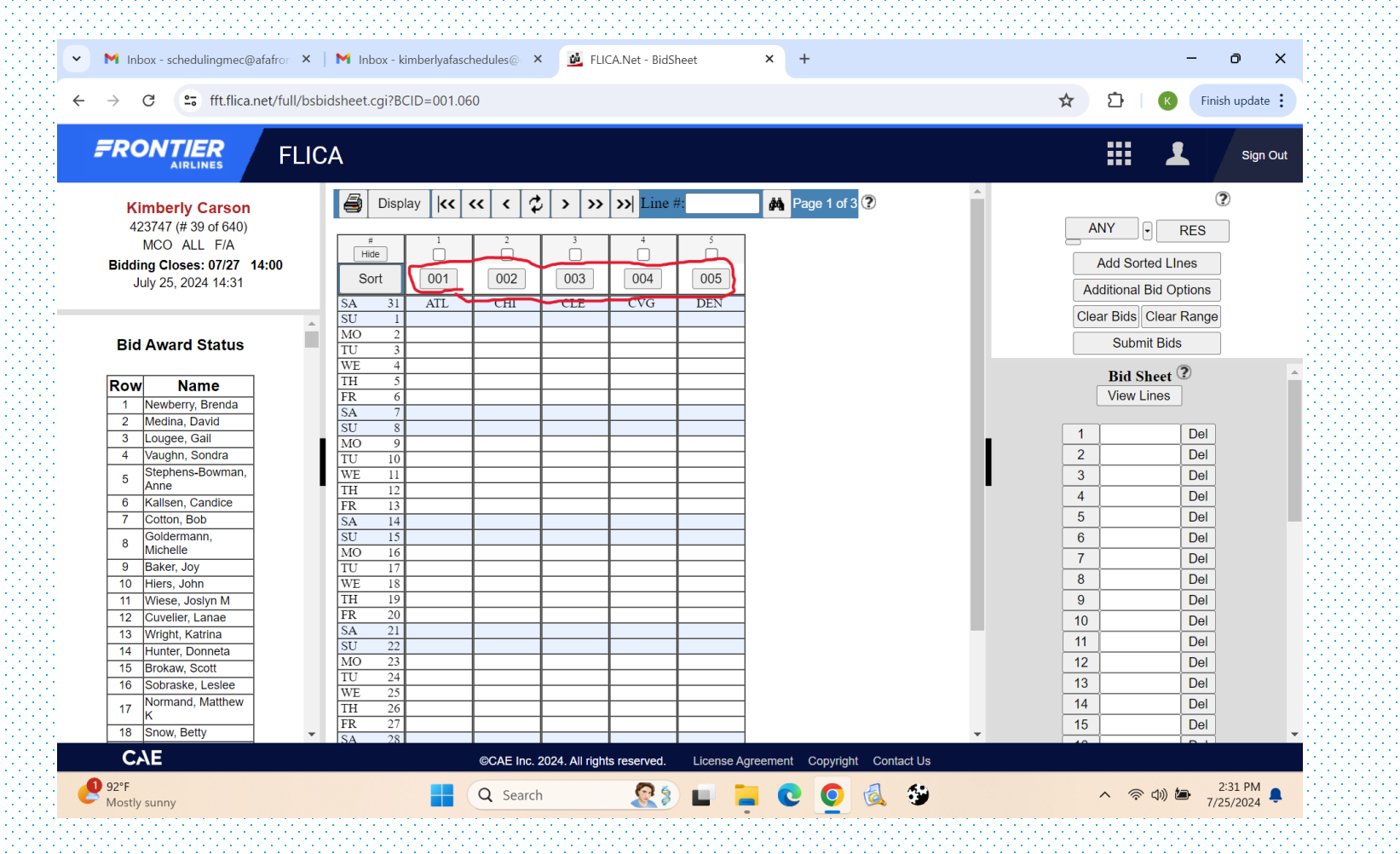

# If the base you want is not displayed, select the > arrow to see additional bases

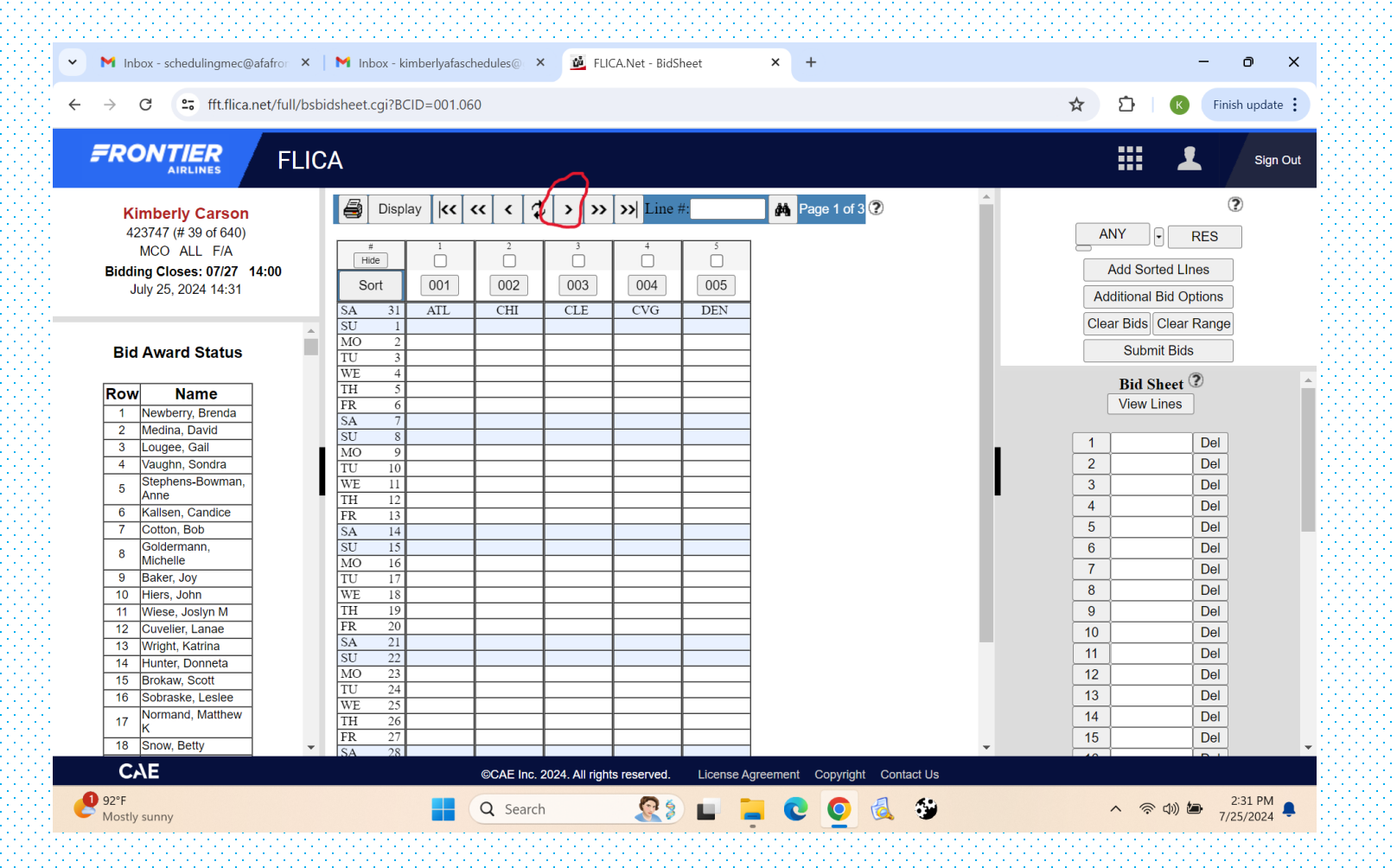

#### After selecting the number that coincides with your base swap selection it will populate on the right side of the screen, which is the actual bid sheet. Remember, you may only select one base for base swap.

| ✓ M Inbox - schedulingmec@afafror ×                                                                                                    | M Inbox - kimberlyafaschedules 💿 🗙 🕍 FLICA.Net - BidSheet 🛛 🗙 🕂                                                                                                    | - • ×                                                                                                    |
|----------------------------------------------------------------------------------------------------|----------------------------------------------------------------------------------------------------|----------------------------------------------------------------------------------------------------|
| $\leftrightarrow$ $\rightarrow$ C $\sim$ fft.flica.net/full/bsbic                                                                                                    | sheet.cgi?BCID=001.060                                                                                                    | 🖈 🖸   🔞 Finish update 🔅                                                                                                    |
| FRONTIER<br>AIRLINES FLIC                                                                                                    | Α                                                                                                    | Sign Out                                                                                                    |
| Kimberly Carson<br>423747 (# 39 of 640)<br>MCO ALL F/A<br>Bidding Closes: 07/27 14:00<br>July 25, 2024 14:31                                                                                                    | Display       Image       Image       <                                                                                                    | ANY RES<br>Add Sorted Lines<br>Additional Bid Options<br>Clear Bids Clear Range                                                                                                    |
| Bid Award Status                                                                                                    | MO         2         Image: Constraint of the second second | Submit Bids Bid Sheet ?                                                                                                    |
| Row     Name       1     Newberry, Brenda       2     Medina, David       3     Lougee, Gail       4     Vaughn, Sondra       5     Stephens-Bowman,<br>Anne       6     Kallsen, Candice       7     Cotton, Bob       8     Goldermann,<br>Michelle       9     Baker, Joy       10     Hiers, John       11     Wiese, Joslyn M       12     Cuvelier, Lanae       13     Wright, Katrina       14     Hunter, Donneta       15     Brokaw, Scott       16     Sobraske, Leslee       17     Normand, Matthew<br>K       18     Snow, Betty | LH     3        FR     6        SA     7        SU     8        MO     9        TU     10        WE     11        TH     12        SA     14        SU     15        MO     16        TU     17        TH     19        SU     15        MO     16        TU     17        TH     19        SA     21        SA     23        TU     24        WE     25        FR     27        SA     28                                                                                                    | View Lines           1         003A         Del           2         Del         061           3         Del         4           4         Del         5           6         Del         7           7         Del         8           9         Del         10           11         Del         12           12         Del         13           14         Del         15 |
| CAE                                                                                                    | CAE Inc. 2024. All rights reserved. License Agreement Copyright Contact Us                                                                                                    |                                                                                                    |
| 92°F<br>Mostly sunny                                                                                                    | 📕 🔍 Search 🛛 🧟 🗐 🖬 📮 💽 🧕 🚳                                                                                                    | へ 奈 d》 🆢 2:31 PM 💂<br>7/25/2024 📮                                                                                                    |

### The bid sheet must now be Submitted by selecting SUBMIT BIDS

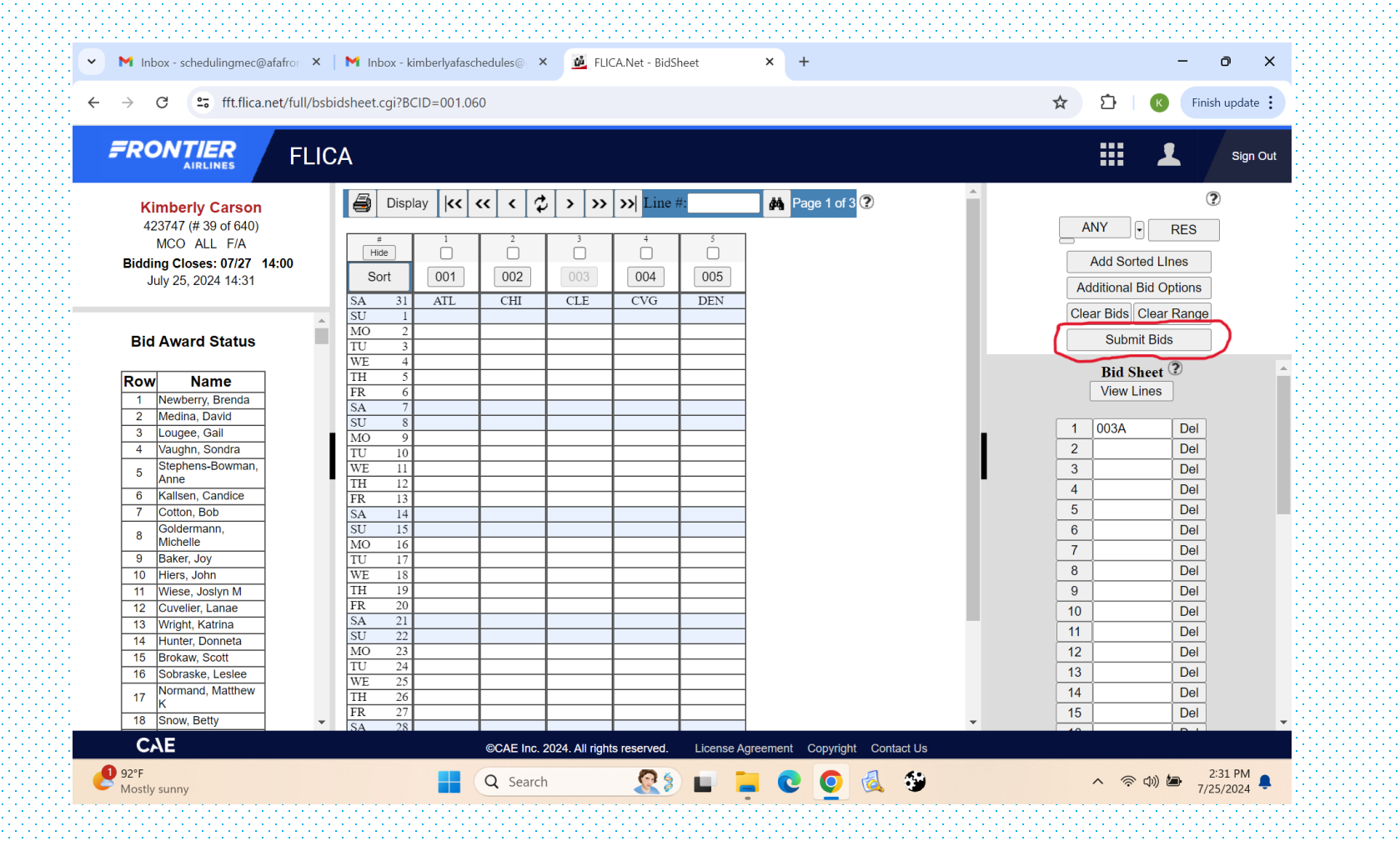

### Once submitted, you will receive a confirmation of your submitted Bid. This can be emailed to yourself.

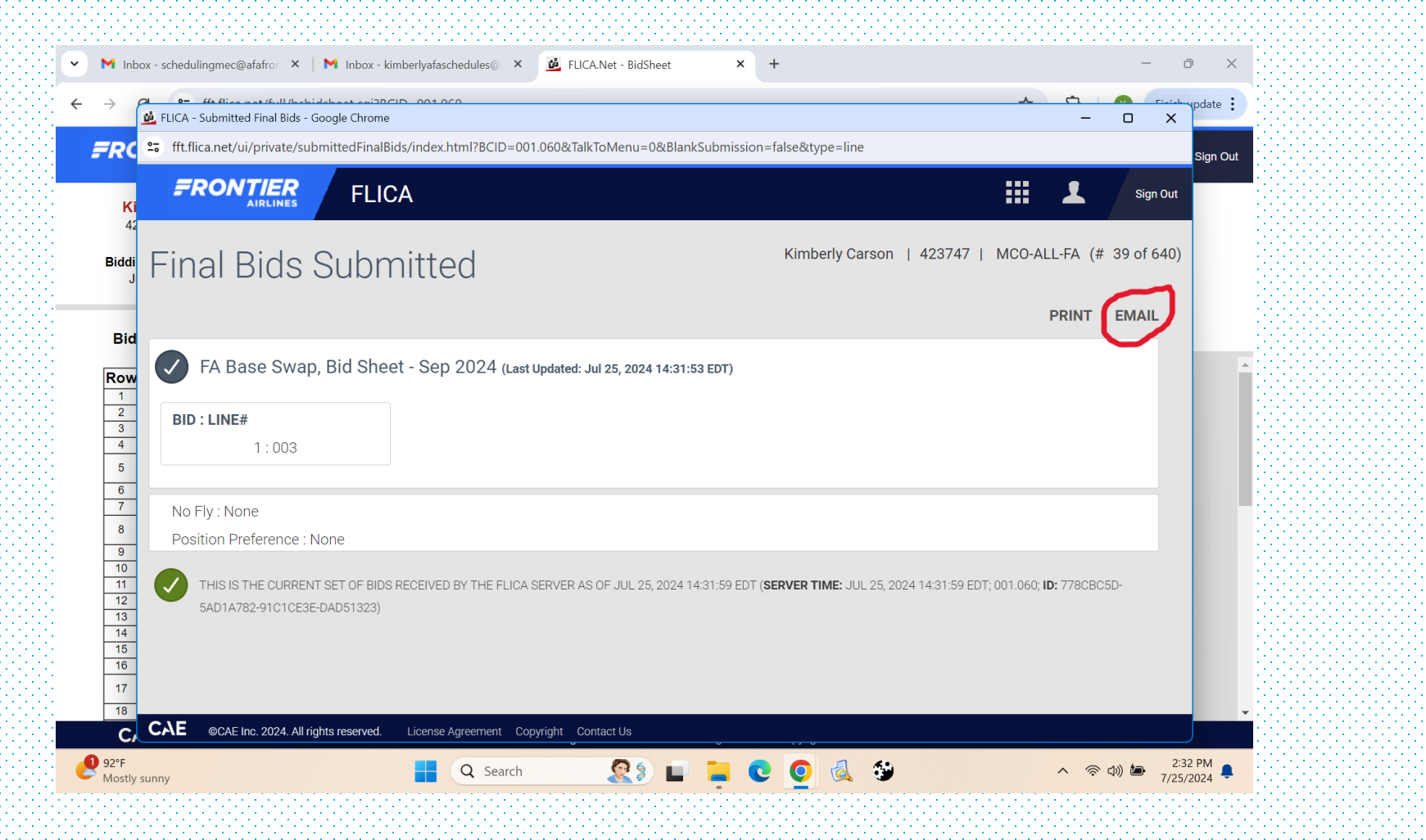

To remove a submitted bid you must clear the bid sheet. You must clear the selection by selecting CLEAR BIDS. This pop up will appear and you must select OK.

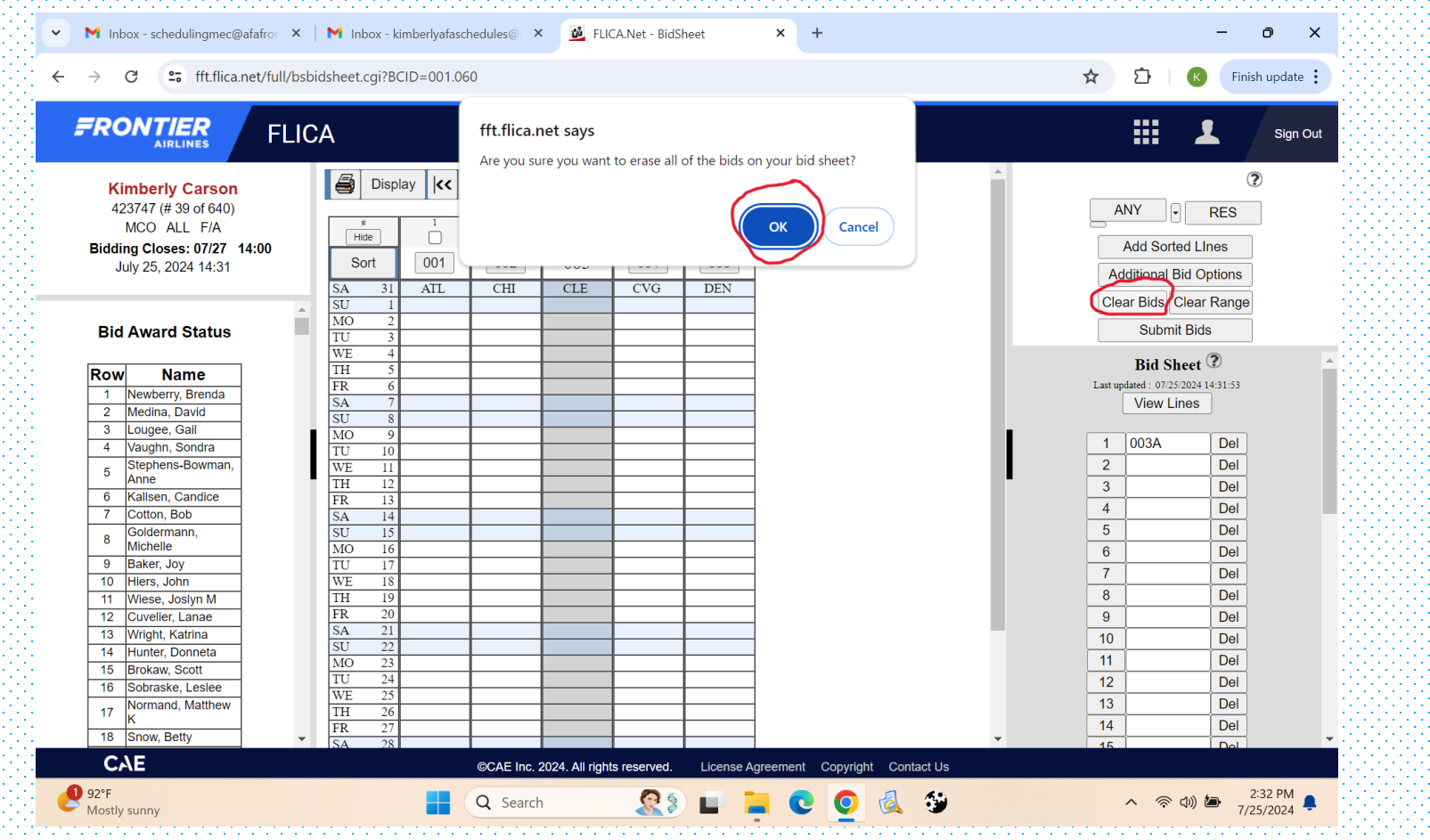

After clicking OK, you must now select SUBMIT BIDS. If you do not select SUBMIT BIDS your prior bid will not be removed. Once you select SUBMIT BIDS the system will ask if you want to submit a blank Bid Sheet and you select OK.

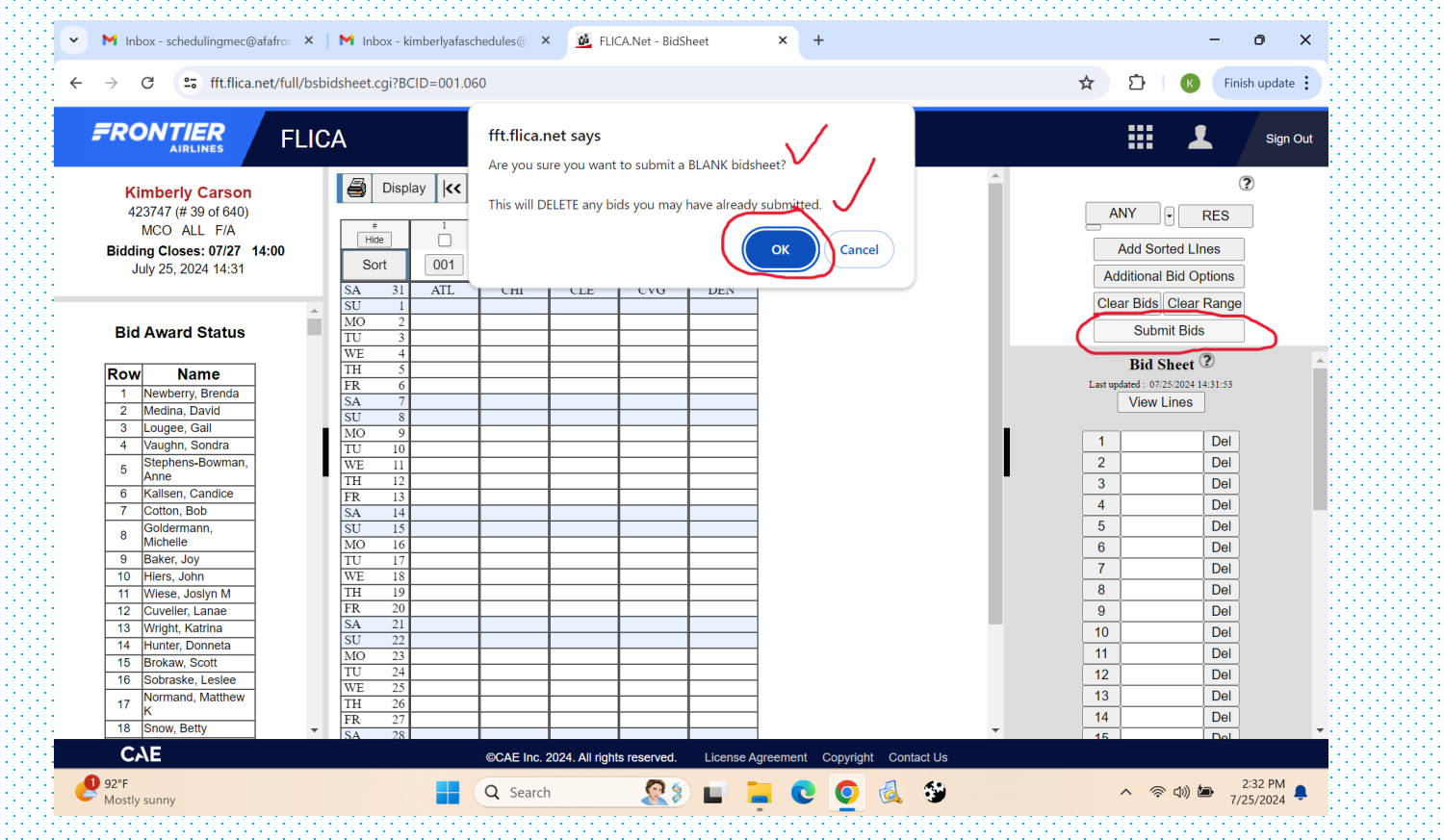

You will receive a confirmation page showing the blank bid sheet, removing any prior submitted bid sheets. This can be emailed to yourself.

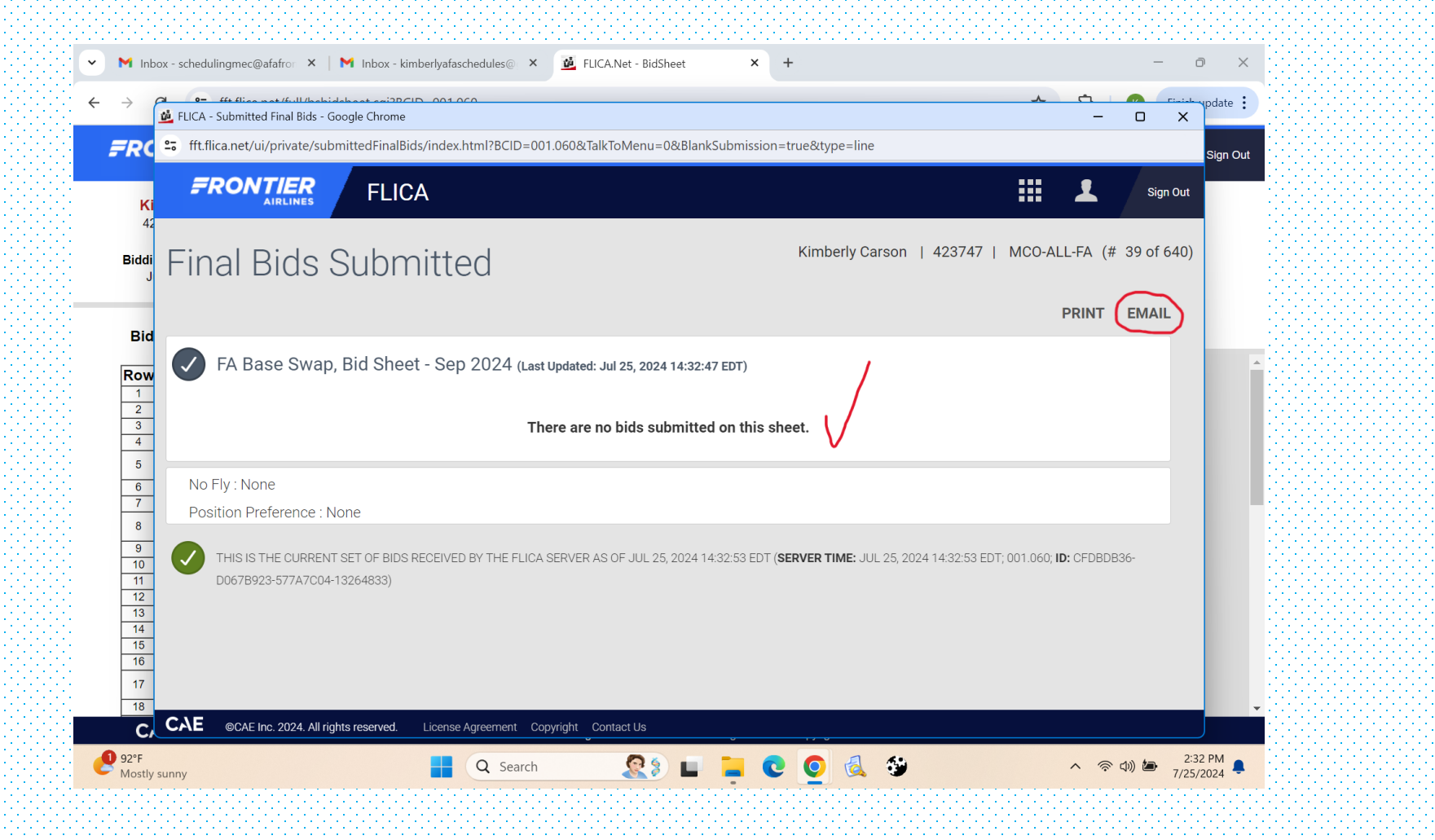